## TUTORIEL SUIVI NOMINATIF DES ACTIVITES REALISEES PAR LE DAVA

## Objectif de ce tutoriel

Ce tutoriel permet à tout personnel du DAVA de suivre la totalité de ses activités (rédaction de bilan FSE, respect du plan de charge annuel...). De plus, grâce à cette requête, le responsable du DAVA dispose en temps réel du Service fait par site de proximité et par individu. Il peut comparer le réalisé au réalisé des années précédentes et à son plan de charge prévisionnel.

Ce tutoriel a été réalisé à partir des requêtes existantes au 1<sup>er</sup> septembre 2014 dans I-VAE. Ce document n'est pas un modèle, simplement un exemple d'utilisation des requêtes de I-VAE dans l'académie de Toulouse.

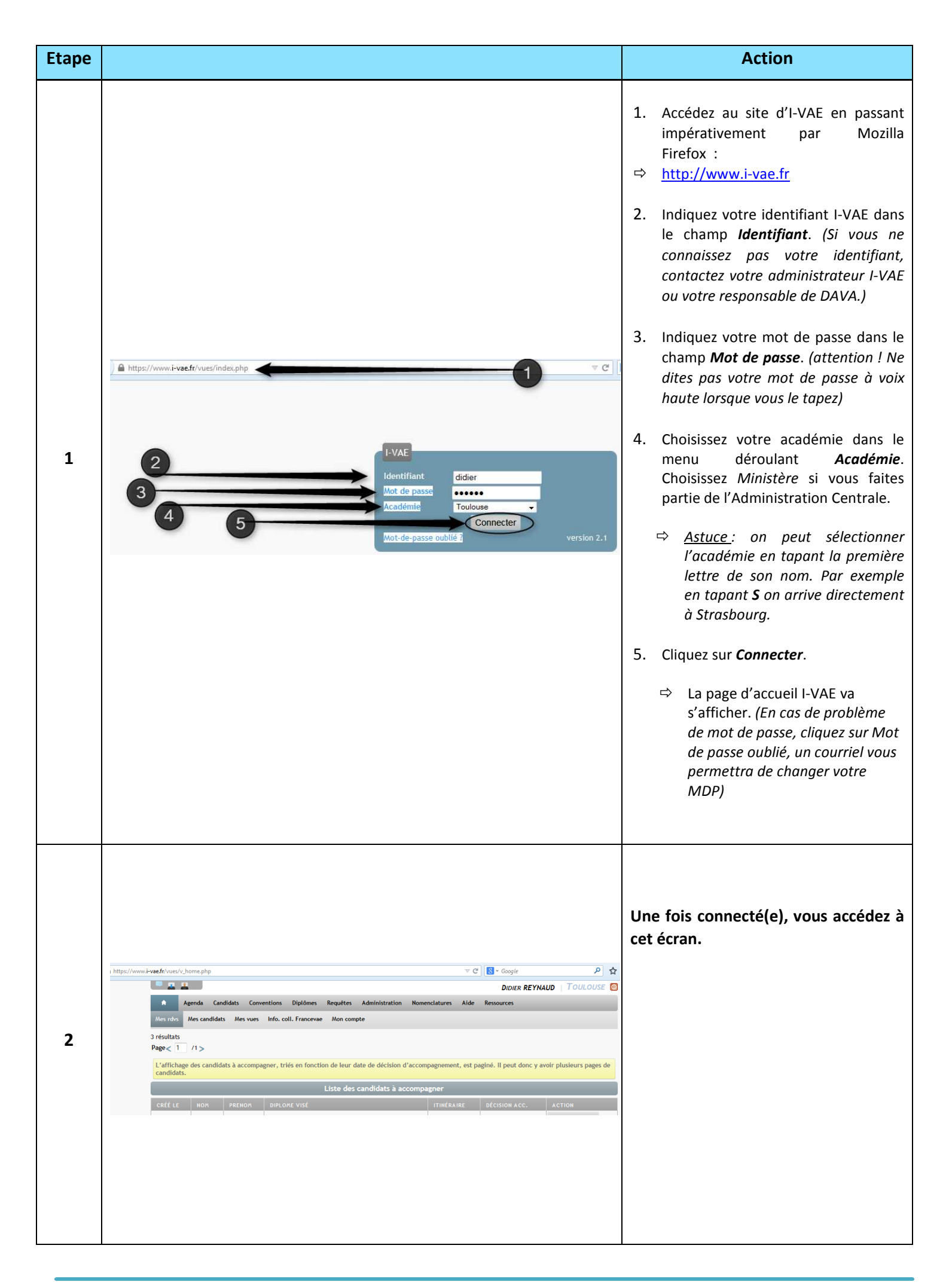

| Etape |                                                  |                                                                                                    | Action                                                                                                    |
|-------|--------------------------------------------------|----------------------------------------------------------------------------------------------------|----------------------------------------------------------------------------------------------------|
|       | 5                                                | Agenda Candidats Conventions Dipidmes Regultes flattration Nomenclatures Jurys Académies Alde Ressources Export Liste the Gebut 01/01/2014 Nom accompagnateur Date de début 01/01/2014 Nom accompagnateur Ok Nom accompagnateur Ok Liste des activités des accompagnateurs Liste des accompagnateurs Liste des accompagnateurs Liste des accompagnateurs                                                                                                    | <ol> <li>Allez sur <i>Requêtes</i></li> <li>Allez sur <i>Listes</i></li> <li>Cliquez sur <i>Liste des activités des accompagnateurs</i></li> </ol> |
| 3     |                                                  | 4401 róx strouvés (12599 h)       Légende : Un des candidats est absent         4401 róx straut (imitation de résultats atteinte, veuillez affiner les critères de recherche pour un résultat plus précis)       Edende : Un des candidats est absent         Page < 1                                                                                                    | <ol> <li>Aller sur Date de début et<br/>entrer 2014</li> </ol>                                                                                     |
|       |                                                  | Total des heures effectuées : 77 heures hors FSE, 0 heures FSE)         6           ACCOMPAGNATEUR         DATE         NO         HEURES         HORAIRE         LIEU         ACTIVITÉ         ETAPE         NO         PSE           HEBERT Laurence         01/01/14         11         de 09h00 à         Personnel         0         0         0         0         0         0         0         0         0         0         0         0         0         0         0         0         0         0         0         0         0         0         0         0         0         0         0         0         0         0         0         0         0         0         0         0         0         0         0         0         0         0         0         0         0         0         0         0         0         0         0         0         0         0         0         0         0         0         0         0         0         0         0         0         0         0         0         0         0         0         0         0         0         0         0         0         0         0         0                                                                                                    | <ol> <li>Cliquez sur <i>OK</i></li> <li>Cliquez sur <i>Tout exporter</i></li> </ol>                                                                |
|       |                                                  | Rodez Rodez         D2/01/14         1.5         T7000         au B5 DCG         Accompagnment         renforce         COVIRES HELENE (21678)           HEBERT Laurence         02/01/14         11         20/000         Personel         LAVEZ         LAVEZ NICOLAS (32:42)         Image: Covires HELENE (21678)           Abbi Abbi         02/01/14         1.5         de 120:00 à         CASTRES         Accompagnement         Entration         LAVEZE NICOLAS (32:42)         Image: Covires Nature Nature Natur | Un tableau EXCEL apparaît.                                                                                                    |
| 4     | TAP<br>ntret<br>enfor<br>ntret<br>enfor<br>ntret | site le temps de l'éxecution. Il est donc préférable de<br>everture de export_lst_acti_accomp.xls          Vous avez choisi d'ouvrir :         Image: export_lst_acti_accomp.xls         qui est un fichier de type : Feuille Microsoft Excel 97-2003 (821 Ko)         à partir de : https://www.i-vae.fr         Que doit faire Firefox avec ce fichier ?         Image: Querir avec         Microsoft Excel (défaut)         Enregistrer le fichier         Image: Toujours effectuer cette action pour ce type de fichier.         OK                                                                                                    | Ensuite, une invitation d'ouverture<br>d'un tableau Excel apparaîtra.<br>1. Cliquez uniquement sur <i>OK</i>                                       |

| Constraints of the second provided in the second provided in th                                                                                                    |                                                                                                    |                                                                                                    |                                                                                                    |                                                                                                    |                                                                                                    |                                                                                                    |                                                                                       | Action                                                                                                    |
|----------------------------------------------------------------------------------------------------|----------------------------------------------------------------------------------------------------|----------------------------------------------------------------------------------------------------|----------------------------------------------------------------------------------------------------|----------------------------------------------------------------------------------------------------|----------------------------------------------------------------------------------------------------|----------------------------------------------------------------------------------------------------|---------------------------------------------------------------------------------------|----------------------------------------------------------------------------------------------------|
| <ul> <li>Untableau Excel appraitra.</li> <li>Dans le mode protégé, cliquez si Activer la modification</li> <li>Ce tableau Excel est dans un fiching propriates.</li> <li>Ce tableau Excel est dans un fiching propriates.</li> <li>Ce tableau Excel est dans un fiching proprintes.</li> <li>C</li></ul>                                                                                                    |                                                                                                    |                                                                                                    |                                                                                                    |                                                                                                    |                                                                                                    |                                                                                                    |                                                                                       |                                                                                                    |
| Un tableau Excel apparaitra.<br>Un tableau Excel apparaitra.<br>Un tab                                                                                                    |                                                                                                    |                                                                                                    |                                                                                                    |                                                                                                    |                                                                                                    |                                                                                                    |                                                                                       |                                                                                                    |
| <b>Constraint for the set of the set of the</b>                                                                                                    | X   🚽                                                                                              | J り・C・ 🛕 🏷 🎽 🚛 🔻                                                                                                    |                                                                                                    | export_c                                                                                                    | lonnees_general                                                                                                    | les-1 [Mode protégé] - Microsoft Excel                                                                                                    |                                                                                       | Un tableau Excel apparaitra.                                                                                                    |
| Our sélectionner la ligne Liste du     Control Note:          Control Note:          Contro Note:          Control Note:          Control Note:                                                                                                    | Fichie                                                                                             | Fichier Accuell Insettion Mise en page Formules Données Résision Affichage                                                                                                    |                                                                                                    |                                                                                                    |                                                                                                    |                                                                                                    |                                                                                       | c .                                                                                                    |
| Autor and a set of the set of the set o                                                                                                    | •                                                                                                  | A1 • ( fr                                                                                                    | Identifiant                                                                                                    |                                                                                                    |                                                                                                    |                                                                                                    |                                                                                       | 1 Dans le mode protégé cliquez sur                                                                                                    |
| Bit weiter is state       More weiter is measure in the measure is the measure is the                                                                                                    | 1 Id                                                                                               | A B<br>dentifiant Nom du candidat                                                                                                    | C<br>Prénom                                                                                                    | D<br>Nom J Fille                                                                                                    | E<br>Naissance                                                                                                    | F G<br>Sexe Adresse                                                                                                    | Adresse bis                                                                           | 1. Datis le mode protege, cilquez sui                                                                                                    |
| See 100. Vectoring in the control in the control                                                                                                    | 2                                                                                                  | 2633 SERVIERES<br>4548 VITAL                                                                                                    | SABINE                                                                                                    | LANDES                                                                                                    | 25/09/69<br>26/08/71                                                                                                    | Femme Malrieu<br>Femme 20 AV D ENSABOYO                                                                                                    |                                                                                       | Activer la modification                                                                                                    |
| International minutes       Note: International minutes       Ce tableau Excel est dans un fiching temporaire. En ce moment, von rêtes plus dans la base l-VAE.         International minutes       Note: International minutes       Note: International minutes       Note: International minutes         International minutes       Note: International minutes       Note: International minutes       Note: International minutes         International minutes       Note: International minutes       Note: International minutes       Note: International minutes         International minutes       Note: International minutes       Note: International minutes       Note: International minutes         International minutes       Note: International minutes       Note: International minutes       Note: International minutes         International minutes       Note: International minutes       Note: International minutes       Note: International minutes         International minutes       Note: International minutes       Note: International minutes       Note: International minutes         International minutes       Note: International minutes       Note: International minutes       Note: International minutes         International minutes       Note: International minutes       Note: International minutes       Note: International minutes         International minutes       Note: International minutes       Note: Internates       Note: Internation                                                                                                    | 4                                                                                                  | 4548 VITAL                                                                                                    | VERONIQUE                                                                                                    |                                                                                                    | 26/08/71                                                                                                    | Femme 20 AV D ENSABOYO                                                                                                    |                                                                                       |                                                                                                    |
| <ul> <li></li></ul>                                                                                                    | 6                                                                                                  | 14103 CREUSAT                                                                                                    | BENJAMIN                                                                                                    |                                                                                                    | 24/11/84                                                                                                    | Homme 12 CHEMIN DES CLOTASSES BAT A 13                                                                                                    |                                                                                       | Ce tableau Excel est dans un fichier                                                                                                    |
| Pour solution community, voi and the momentary of the method of the method of the m                                                                                                    | 7 8                                                                                                | 16227 GUILLOTEAU<br>16315 GARNEAU                                                                                                    | SERGE                                                                                                    |                                                                                                    | 16/12/79<br>09/06/73                                                                                                    | Homme 2 rue robert folus<br>Homme 1 BOREL APPT 2                                                                                                    |                                                                                       |                                                                                                    |
| Pier constraine previous de constraine previous de constraine pre                                                                                                    | 9<br>10                                                                                            | 17473 BONNEFOY CUDRAZ<br>17491 BALAGE                                                                                                    | BRUNO<br>PASCAL                                                                                                    |                                                                                                    | 27/06/65<br>11/09/84                                                                                                    | Homme 8 rue d'Arles<br>Homme 37 BLD DE L EMBOUCHURE                                                                                                    | APPT 133                                                                              | temporaire. En ce moment, vous                                                                                                    |
| Internation       Number       Number </td <td>11</td> <td>18154 OZYMKO</td> <td>CEDRIC</td> <td></td> <td>07/11/78</td> <td>Homme 9 chemin de la Galache</td> <td></td> <td>n'êtes plus dans la base I-VAE.</td>                                                                                                    | 11                                                                                                 | 18154 OZYMKO                                                                                                    | CEDRIC                                                                                                    |                                                                                                    | 07/11/78                                                                                                    | Homme 9 chemin de la Galache                                                                                                    |                                                                                       | n'êtes plus dans la base I-VAE.                                                                                                    |
| Bit State Rest       Output State Rest       Outpu                                                                                                    | 13                                                                                                 | 21498 BELIERES                                                                                                    | PHILIPPE                                                                                                    | BELIERES                                                                                                    | 26/11/71                                                                                                    | Homme 1 RUE DES CRETES                                                                                                    |                                                                                       |                                                                                                    |
| Image: State State And State And St                                                                                                    | 14<br>15                                                                                           | 21803 MATEO<br>22096 CASSORLA                                                                                                    | VINCENT                                                                                                    | GOBBO MATEO                                                                                                    | 07/01/58 10/06/70                                                                                                    | Femme 1172 ROUTE DE MONTALZAT<br>Homme 12 RUE VERLAINE                                                                                                    |                                                                                       |                                                                                                    |
| Image: Display of the second of the second of the secon                                                                                                    | 16<br>17                                                                                           | 22459 BREVAULT<br>22611 GUYREAUD                                                                                                    | ANNABEL                                                                                                    |                                                                                                    | 25/05/74<br>12/10/86                                                                                                    | Femme 157 AV DU BERGERON<br>Homme LA CROIX DE CASTRES                                                                                                    |                                                                                       |                                                                                                    |
| Initial Accuration       Initial Accuration       Initial A                                                                                                    | 18                                                                                                 | 22746 BAZOLA                                                                                                    | CHARLOTTE                                                                                                    | COURDIALSING                                                                                                    | 19/03/85                                                                                                    | Femme 1 IMP SAPPHO-APT 4                                                                                                    |                                                                                       |                                                                                                    |
| Bit Bade Mark       Attabus       Attabus<                                                                                                    | 20                                                                                                 | 23421 ANCIAUX                                                                                                    | STEPHANIE                                                                                                    | GOORDIALSING                                                                                                    | 12/06/76                                                                                                    | Femme 29 rue Gambetta                                                                                                    |                                                                                       |                                                                                                    |
| Bit District       Statut       Attribut       Attribut       <                                                                                                    | 21<br>22                                                                                           | 24082 RABAH<br>24529 BAELE                                                                                                    | RENE                                                                                                    | BAELE                                                                                                    | 12/12/74<br>28/09/63                                                                                                    | Femme 15 rue simone boudet<br>Homme 3 ROUTE DE MAUREMONT                                                                                                    | Appt A 24 Bā                                                                          | a                                                                                                    |
| Bit State State S                                                                                                    | 23                                                                                                 | 24697 TOUSSAINT<br>24724 MENU                                                                                                    | TATIANA                                                                                                    | AYEDJINA                                                                                                    | 09/04/76                                                                                                    | Femme 5 IMPASSE DE NOUGUERIS                                                                                                    |                                                                                       |                                                                                                    |
| Bit Rousse       Num       Num                                                                                                    | 25                                                                                                 | 25143 NGOUELLET                                                                                                    | DANIELA                                                                                                    | MALONGA                                                                                                    | 27/06/75                                                                                                    | Femme 19 RUE JULES A AMILHAU                                                                                                    | APPT 28                                                                               |                                                                                                    |
| Bit of colors       Anstalling       Options       Permit 180 roots here         11 180 rootscolut       Hore       34/2014       Hore       11/2014       Hore         11 180 rootscolut       Hore       34/2014       Hore       11/2014       Hore         11 180 rootscolut       Hore       34/2014       Hore       11/2014       Hore         11 180 rootscolut       Hore       11/2014       Hore       11/2014       Hore         11 180 rootscolut       Loss of the second second                                                                                                    | 26<br>27                                                                                           | 30905 BOUE                                                                                                    | CHARLOTTE                                                                                                    | LERAY                                                                                                    | 15/08/71<br>01/07/86                                                                                                    | Femme 527 Chemin Lalande<br>Femme 34 rue du sculpteur Abbal                                                                                                    |                                                                                       |                                                                                                    |
| Bits MASONAND       Dick       Private and the set of the Lob         Bits MASONAND       Dick       Private and the set of the Lob         Bits MASONAND       Mason       Dick       Private and the set of the Lob         Bits MASONAND       Mason       Dick       Dick       Dick         Bits MASONAND       Mason       Dick       Dick       Dick       Dick         Bits MASONAND       Mason       Dick       Dick       Dick       Dick       Dick         Bits MASONAND       Mason       Dick       Dick                                                                                                    | 28<br>29                                                                                           | 31507 CIGAGNA<br>31573 COSTAMAGNA                                                                                                    | ANGELIQUE                                                                                                    |                                                                                                    | 08/10/86                                                                                                    | Femme 1760 route de Berat<br>Femme 16 route de montagne                                                                                                    |                                                                                       |                                                                                                    |
| Name       Name                                                                                                    | 30                                                                                                 | 31868 MASSONNAUD                                                                                                    | ERIC                                                                                                    |                                                                                                    | 24/12/63                                                                                                    | Homme 1 AV DE MURET                                                                                                    |                                                                                       |                                                                                                    |
| Bit       ADELINE       LIZMUZ       Fermes         Image: Second and a set with the second and a set with the second and a set with the second and a set with the second and a set with the second a set with the second a set                                                                                                    | 31                                                                                                 | 31958 FEUILLAS                                                                                                    | ERIC                                                                                                    |                                                                                                    | 24/12/03                                                                                                    | Femme 5 avenue Emile Zola                                                                                                    |                                                                                       |                                                                                                    |
| Activités des accompagnateurs       Coller *       Calibri •       1       A * *       =       =       ************************************                                                                                                    | 32<br>33                                                                                           | 32041 FOGUARINO                                                                                                    | MARINE<br>ADELINE                                                                                                    |                                                                                                    | 17/03/82                                                                                                    | Femme                                                                                                    |                                                                                       |                                                                                                    |
| Coller       Calibri       1       A       A <t< th=""><th>32<br/>33</th><th>32041 FOGLIARINO</th><th></th><th>Mireen page</th><th>17/03/82</th><th>Femme</th><th>iance Pf</th><th>Pour sélectionner la ligne Liste des</th></t<>                                                                                                    | 32<br>33                                                                                           | 32041 FOGLIARINO                                                                                                    |                                                                                                    | Mireen page                                                                                                    | 17/03/82                                                                                                    | Femme                                                                                                    | iance Pf                                                                              | Pour sélectionner la ligne Liste des                                                                                                    |
| <ul> <li>Coller</li> <li>Reproduire la mise en forme</li> <li>Presse-bablers</li> <li>Police</li> <li>Police<!--</td--><td>32<br/>33</td><td>32041 FOGLIARINO</td><td>Adeune<br/>→<br/>T<br/>msertion</td><td>Mise en page</td><td>Formul</td><td>Femme</td><td>Jance P[</td><td>Pour sélectionner la ligne Liste des<br/>activités des accompagnateurs :</td></li></ul>                                                                                                    | 32<br>33                                                                                           | 32041 FOGLIARINO                                                                                                    | Adeune<br>→<br>T<br>msertion                                                                                                    | Mise en page                                                                                                    | Formul                                                                                                    | Femme                                                                                                    | Jance P[                                                                              | Pour sélectionner la ligne Liste des<br>activités des accompagnateurs :                                                                                                    |
| Presse-papiers       Police       Alignement         Calibri + 11       + - + + + + + + + + + + + + + + +                                                                                                    | 32<br>33                                                                                           | 32041 FOGLIARINO                                                                                                    | MARINE<br>ADELINE<br>■                                                                                                    | Mise en page<br>Calibri                                                                                                    | Formul                                                                                                    | remme<br>nles Données Révision Affichage Nu<br>A A $\stackrel{*}{}$ = = $\stackrel{*}{=}$ $\stackrel{*}{\Rightarrow}$ $\stackrel{*}{=}$ Renvu                                                                                                    | Jance PI<br>oyer à la                                                                 | Pour sélectionner la ligne Liste des<br>activités des accompagnateurs :                                                                                                    |
| Calibri + 11       1       1       1       1       1       1       1       1       1       1       1       1       1       1       1       1       1       1       1       1       1       1       1       1       1       1       1       1       1       1       1       1       1       1       1       1       1       1       1       1       1       1       1       1       1       1       1       1       1       1       1       1       1       1       1       1       1       1       1       1       1       1       1       1       1       1       1       1       1       1       1       1       1       1       1       1       1       1       1       1       1       1       1       1       1       1       1       1       1       1       1       1       1       1       1       1       1       1       1       1       1       1       1       1       1       1       1       1       1       1       1       1       1       1       1       1       1 <t< td=""><td>32<br/>33</td><td>32041 FOGLIARINO</td><td>MARINE<br/>ADELINE<br/>▼<br/>mise en forme</td><td>Mise en page<br/>Calibri<br/>G</td><td>Formul</td><td>remme<br/>nles Données Révision Affichage Nu<br/>A^A^ → = = = ≫ →<br/>→ A^A → = = = ≫ →<br/>→ ▲ → = = = 章 章 章 章 章 ■ Fusio</td><td>Jance Pf<br/>oyer à la<br/>nner et</td><td>Pour sélectionner la ligne Liste des activités des accompagnateurs :</td></t<>                                                                                                    | 32<br>33                                                                                           | 32041 FOGLIARINO                                                                                                    | MARINE<br>ADELINE<br>▼<br>mise en forme                                                                                                    | Mise en page<br>Calibri<br>G                                                                                                    | Formul                                                                                                    | remme<br>nles Données Révision Affichage Nu<br>A^A^ → = = = ≫ →<br>→ A^A → = = = ≫ →<br>→ ▲ → = = = 章 章 章 章 章 ■ Fusio                                                                                                    | Jance Pf<br>oyer à la<br>nner et                                                      | Pour sélectionner la ligne Liste des activités des accompagnateurs :                                                                                                    |
| <ul> <li>Collage spécial</li> <li>Collage spécial</li> <li>Collage spécial<td>32<br/>33</td><td>32041 FOGLIARINO<br/>32041 FOGLIARINO<br/>Since Accueil<br/>Accueil<br/>Accueil<br/>Accueir<br/>Accueir<br/>Accue</td><td>AARINE     ADELINE     The second second seco</td><td>Mise en page<br/>Calibri<br/>G S</td><td>Formul<br/>T/ros/sz</td><td>remme<br/>riles Données Révision Affichage Nu<br/>A A A 章 章 章 令· 章 Renve<br/>· ③ · ▲ · 章 章 章 章 章 章 章 章 章 章 章 章 章 章 章 章 章</td><td>Jance PI<br/>oyer à la<br/>nner et</td><td>Pour sélectionner la ligne Liste des<br/>activités des accompagnateurs :<br/>1. Faire un clic droit sur le pavé 1</td></li></ul> | 32<br>33                                                                                           | 32041 FOGLIARINO<br>32041 FOGLIARINO<br>Since Accueil<br>Accueil<br>Accueil<br>Accueir<br>Accueir<br>Accue                                                            | AARINE     ADELINE     The second second seco | Mise en page<br>Calibri<br>G S                                                                                                    | Formul<br>T/ros/sz                                                                                                    | remme<br>riles Données Révision Affichage Nu<br>A A A 章 章 章 令· 章 Renve<br>· ③ · ▲ · 章 章 章 章 章 章 章 章 章 章 章 章 章 章 章 章 章                                                                                                    | Jance PI<br>oyer à la<br>nner et                                                      | Pour sélectionner la ligne Liste des<br>activités des accompagnateurs :<br>1. Faire un clic droit sur le pavé 1                                                                                                    |
| 1       1       1       1       1       1       1       1       1       1       1       1       1       1       1       1       1       1       1       1       1       1       1       1       1       1       1       1       1       1       1       1       1       1       1       1       1       1       1       1       1       1       1       1       1       1       1       1       1       1       1       1       1       1       1       1       1       1       1       1       1       1       1       1       1       1       1       1       1       1       1       1       1       1       1       1       1       1       1       1       1       1       1       1       1       1       1       1       1       1       1       1       1       1       1       1       1       1       1       1       1       1       1       1       1       1       1       1       1       1       1       1       1       1       1       1       1       1       1                                                                                                          | 32<br>33                                                                                           | 32041 FOGLIARINO<br>32041 FOGLIARINO<br>Fichier Accueil 3<br>Scouper<br>Scouper →<br>Coller →<br>Coller →<br>Reproduire la<br>Presse-Dabiers<br>Calibri → 11                                                                                                    | AARINE     ADELINE     The set of the set of the  | Mise en page<br>Calibri<br>G S<br>% 000 R e d                                                                                                    | Formul<br>Police                                                                                                    | remme<br>Iles Données Révision Affichage Nu<br>→ A <sup>*</sup> A <sup>*</sup> = = = ≫ →<br>→ A <sup>*</sup> A <sup>*</sup> = = = ≫ →<br>⇒ E = = ‡ ‡ ‡ £ Renvu<br>→ A <sup>*</sup> A <sup>*</sup> = = =<br>→ A <sup>*</sup> A <sup>*</sup> = = = → →<br>→ A <sup>*</sup> A <sup>*</sup> = = = → →<br>→ A <sup>*</sup> A <sup>*</sup> = = = → → →<br>= = = → → →<br>Aligneme<br>Ités des accompagnateurs                                                                                                    | Jance PI<br>oyer à la<br>nner et<br>int                                               | Pour sélectionner la ligne Liste des<br>activités des accompagnateurs :<br>1. Faire un clic droit sur le pavé 1                                                                                                    |
| 2       Couger       Date       Nb heures       Horaire       Lieu         3       Copier       01/01/14       11 de 09h00 à 20h00       and the ophoo à 20h00       and the ophoo à 10h30       and the ophoo à 10h30                                                                                                    | 32<br>33                                                                                           | 32041 FOGLIARINO<br>Signature Signature Signatu                                                                                                    | marine<br>ADELINE<br>→<br>mise en forme<br>→<br>→<br>→<br>→<br>→<br>→<br>→<br>→<br>→<br>→<br>→                                                                                                    | Mise en page<br>Calibri<br>G S<br>% 000 R e d                                                                                                    | Formul<br>Police<br>es activi                                                                                                    | remme<br>Iles Données Révision Affichage Nu<br>→ A <sup>*</sup> A <sup>*</sup> = = = ≫ →<br>→ A <sup>*</sup> A <sup>*</sup> = = = ≫ →<br>⇒ E = = ♀ →<br>↓ □ Renvu<br>↓ □ Fusio<br>Aligneme<br>Ités des accompagnateurs                                                                                                    | Jance PI<br>oyer à la<br>nner et<br>int                                               | Pour sélectionner la ligne Liste des<br>activités des accompagnateurs :<br>1. Faire un clic droit sur le pavé 1<br>2. Cliquez sur Supprimer                                                                                                  |
| 2       Copier       Otionical estimation incluing       Incluing       Incluing <td>32<br/>33</td> <td>32041 FOGLIARINO</td> <td>AARINE     ADELINE     The second second seco</td> <td>Mise en page<br/>Calibri<br/>G S<br/>% 000 R e d</td> <td>Formul<br/>Police<br/>es activi</td> <td>Femme       iles     Données       Révision     Affichage       Nu       A^ A →       =       -       A^ A →       =       =       =       =       =       =       =       =       =       =       =       =       =       =       =       =       =       =       =       =       =       =       =       =       =       =       =       =       =       =       =       =       =       =       =       =       =       =       =       =       =       =       =       =       =       =       =       =       =       =       =       =       =       =       =       =        =       =</td> <td>Jance PI<br/>oyer à la<br/>nner et<br/>int</td> <td>Pour sélectionner la ligne Liste des<br/>activités des accompagnateurs :<br/>1. Faire un clic droit sur le pavé 1<br/>2. Cliquez sur <i>Supprimer</i></td>                                                                                                    | 32<br>33                                                                                           | 32041 FOGLIARINO                                                                                                    | AARINE     ADELINE     The second second seco | Mise en page<br>Calibri<br>G S<br>% 000 R e d                                                                                                    | Formul<br>Police<br>es activi                                                                                                    | Femme       iles     Données       Révision     Affichage       Nu       A^ A →       =       -       A^ A →       =       =       =       =       =       =       =       =       =       =       =       =       =       =       =       =       =       =       =       =       =       =       =       =       =       =       =       =       =       =       =       =       =       =       =       =       =       =       =       =       =       =       =       =       =       =       =       =       =       =       =       =       =       =       =       =        =       =                                                                                                    | Jance PI<br>oyer à la<br>nner et<br>int                                               | Pour sélectionner la ligne Liste des<br>activités des accompagnateurs :<br>1. Faire un clic droit sur le pavé 1<br>2. Cliquez sur <i>Supprimer</i>                                                                                           |
| 3       0 ptions de collage :       02/01/14       1.1 de 05/00 a 2010       RODEZ d         4       11 de 05/100 a 2010       RODEZ d       RODEZ d       RODEZ d         5       11 de 05/100 a 2010       ALBI       RODEZ d       RODEZ d         6       03/01/14       1,5 de 08h30 à 10h00       ALBI       RODEZ d         7       03/01/14       1,5 de 08h30 à 10h00       ALBI         9       03/01/14       2 de 10h00 à 12h00       CASTRES         9       03/01/14       2 de 10h00 à 12h00       CASTRES         9       03/01/14       11 de 09h00 à 20h00       Effacer le contenu         10       Format de cellule       06/01/14       1,5 de 13h30 à 15h00         11       66/01/14       1,5 de 13h30 à 15h00       Masquer         13       Masquer       06/01/14       1,5 de 13h30 à 15h00         14       Affigher       06/01/14       1,5 de 13h30 à 17h30                                                                                                    | 32<br>33                                                                                           | 32041 FOGLIARINO                                                                                                    | AARINE     ADELINE     Torren     Torren     Torr | Mise en page<br>Calibri<br>G S<br>% 000 R e d<br>400 d e d<br>agnateurs                                                                                                    | Formul<br>Police<br>es activi                                                                                                    | Femme       Iles     Données       Révision     Affichage       Nu     Image: A A A B B B B B B B B B B B B B B B B                                                                                                    | Jance PI<br>oyer à la<br>nner et<br>int                                               | Pour sélectionner la ligne Liste des<br>activités des accompagnateurs :<br>1. Faire un clic droit sur le pavé 1<br>2. Cliquez sur <i>Supprimer</i>                                                                                           |
| 5       01/01/14       15 de 25h00 à 20h03       ALBI         6       03/01/14       1,5 de 08h00 à 20h03       ALBI         7       Insertion       03/01/14       1,5 de 08h00 à 20h03       ALBI         9       Supprimer       03/01/14       2 de 10h00 à 12h00       CASTRES         9       Supprimer       03/01/14       2 de 10h00 à 12h00       CASTRES         9       Effacer le contenu       06/01/14       1,5 de 09h00 à 10h30       I         10       Effacer le contenu       06/01/14       1,5 de 13h30 à 12h00       Hauteur de ligne         10       Masquer       06/01/14       1,5 de 13h30 à 12h00       I         11       Masquer       06/01/14       1,5 de 13h30 à 15h00       I         13       Masquer       06/01/14       1,5 de 15h00 à 16h30       I         14       Affigher       06/01/14       1,5 de 09h00 à 10h20       DODEZ d                                                                                                    | 32<br>33                                                                                           | 32041 FOGLIARINO<br>32041 FOGLIARINO<br>Accueil<br>Accueil<br>Copier *<br>Copier *<br>Copier *<br>Calibri * 11 *<br>Calibri * 11 *<br>Couger<br>Coojer                                                                                                    | AARINE     ADELINE     Torman      Torman      T | Mise en page<br>Calibri<br>G S<br>6 000 ⊡ e d<br>400 € e d<br>agnateurs                                                                                                    | Formul<br>Police<br>es activi<br>Date                                                                                                    | Pemme       Iles     Données     Révision     Affichage     Nu       Image: A A A B B B B C     D     Aligneme       Ités des accompagnateurs     B     C     D       Nb heures     Horaire     Lite                                                                                                    | Jance PI<br>oyer à la<br>nner et<br>int                                               | <ul> <li>Pour sélectionner la ligne Liste des activités des accompagnateurs :</li> <li>1. Faire un clic droit sur le pavé 1</li> <li>2. Cliquez sur Supprimer</li> <li>3. Faire un clic gauche sur une cellule</li> </ul>                    |
| 6       03/01/14       1,5       de 08h30 à 10h00       ALBI         6       03/01/14       1,5       de 08h30 à 10h00       ALBI         7       Insertion       03/01/14       1,5       de 08h30 à 10h00       ALBI         8       Insertion       03/01/14       2       de 10h00 à 12h00       CASTRES         9       Supprimer       03/01/14       2       de 10h00 à 12h00       CASTRES         9       Effacer le contenu       06/01/14       1,5       de 09h00 à 10h30       11         10       Effacer le contenu       06/01/14       1,5       de 10h30 à 12h00       10h30         11       Format de cellule       06/01/14       1,5       de 13h30 à 15h00       10h30         12       Hauteur de ligne       06/01/14       1,5       de 13h30 à 15h00       10h30         13       Masquer       06/01/14       1,5       de 15h30       10h30         14       Affigher       06/01/14       1,5       de 040h30 à 17h30       00h73d                                                                                                    | 32<br>33<br>F<br>C<br>C                                                                            | 32041 FOGLIARINO                                                                                                    | AARINE     ADELINE     ADELINE     mise en forme     · · · · · · · · · · · · · · · · ·                                                                                                    | Mise en page<br>Calibri<br>G S<br>% 000 R e d<br>\$% 000 a e d<br>\$% 000 a e d<br>\$% 000 a e d<br>\$% 000 a e d                                                                                                    | Formul<br>Police<br>es activi<br>Date<br>01/01/01                                                                                                    | Pemme       iles     Données     Révision     Affichage     Nu       →     ▲     ▲     ■     ■     ■     ■     ■     ■     ■     ■     ■     ■     ■     ■     ■     ■     ■     ■     ■     ■     ■     ■     ■     ■     ■     ■     ■     ■     ■     ■     ■     ■     ■     ■     ■     ■     ■     ■     ■     ■     ■     ■     ■     ■     ■     ■     ■     ■     ■     ■     ■     ■     ■     ■     ■     ■     ■     ■     ■     ■     ■     ■     ■     ■     ■     ■     ■     ■     ■     ■     ■     ■     ■     ■     ■     ■     ■     ■     ■     ■     ■     ■     ■     ■     ■     ■     ■     ■     ■     ■     ■     ■     ■     ■     ■     ■     ■     ■     ■     ■     ■     ■     ■     ■     ■     ■     ■     ■     ■     ■     ■     ■     ■     ■     ■     ■     ■     ■     ■     ■     ■     ■     ■     ■     ■ <td>Jance Pl<br/>oyer à la<br/>nner et<br/>int<br/>EU</td> <td><ul> <li>Pour sélectionner la ligne Liste des activités des accompagnateurs :</li> <li>1. Faire un clic droit sur le pavé 1</li> <li>2. Cliquez sur Supprimer</li> <li>3. Faire un clic gauche sur une cellule du tableau.</li> </ul></td>                                                                                                    | Jance Pl<br>oyer à la<br>nner et<br>int<br>EU                                         | <ul> <li>Pour sélectionner la ligne Liste des activités des accompagnateurs :</li> <li>1. Faire un clic droit sur le pavé 1</li> <li>2. Cliquez sur Supprimer</li> <li>3. Faire un clic gauche sur une cellule du tableau.</li> </ul>        |
| Collage gpécial       05/07/14       1,5 de control a tolle       ALDI         7       03/01/14       1,5 de 12h30 à 14h00       CASTRES         8       Supprimer       03/01/14       2 de 10h00 à 12h00       CASTRES         9       Supprimer       03/01/14       2 de 10h00 à 12h00       CASTRES         10       Effacer le contenu       06/01/14       1,5 de 09h00 à 10h30       11 de 09h00 à 20h00         11       Format de cellule       06/01/14       1,5 de 10h30 à 12h00       11 de 09h00 à 20h00         12       Hauteur de ligne       06/01/14       1,5 de 13h30 à 15h00       10         13       Masquer       06/01/14       1,5 de 15h00 à 16h30       10         14       Affigher       06/01/14       1,5 de 19h00 à 17h30       10                                                                                                    | 32<br>33<br>F<br>C<br>C                                                                            | 32041 FOGLIARINO<br>32041 FOGLIARINO<br>ichier Accueil<br>Copier ×<br>Copier ×<br>Coller Presse-Dabiers<br>Calibri ↓ 11 ↓<br>Couger<br>Copier 4 Copier 4<br>Copier 4<br>Copier                                                                                                    | AARINE     ADELINE     ADELINE     mise en forme     ✓ · · · · · · · · · · · · · · · · ·                                                                                                    | Mise en page<br>Calibri<br>G S<br>6 000 R e d<br>200 G e d                                                                                                    | Formul<br>Police<br>es activi<br>Date<br>01/01<br>02/01                                                                                                    | Pemme       iles     Données     Révision     Affichage     Nu       →     ▲     ▲     ■     ■     ■     ■     Renvo       →     ▲     ▲     ■     ■     ■     ■     ■     ■     Renvo       ▲     ▲     ■     ■     ■     ■     ■     ■     ■     Renvo       ▲     ▲     ■     ■     ■     ■     ■     ■     ■     Renvo       ▲     ▲     ■     ■     ■     ■     ■     ■     ■     ■     ■     ■       Ités des accompagnateurs     B     C     D     ■     ■     ■     ■     ■     ■     ■     ■     ■     ■     ■     ■     ■     ■     ■     ■     ■     ■     ■     ■     ■     ■     ■     ■     ■     ■     ■     ■     ■     ■     ■     ■     ■     ■     ■     ■     ■     ■     ■     ■     ■     ■     ■     ■     ■     ■     ■     ■     ■     ■     ■     ■     ■     ■     ■     ■     ■     ■     ■     ■     ■     ■     ■     ■                                                                                                    | Jance Pl<br>oyer à la<br>nner et<br>int<br>Eu<br>DDEZ d                               | <ul> <li>Pour sélectionner la ligne Liste des activités des accompagnateurs :</li> <li>1. Faire un clic droit sur le pavé 1</li> <li>2. Cliquez sur Supprimer</li> <li>3. Faire un clic gauche sur une cellule du tableau.</li> </ul>        |
| Insertion       03/01/14       1,0 de 12/100 à 14/100       CASTRES         9       Supprimer       03/01/14       2 de 10h00 à 12h00       CASTRES         10       Effacer le contenu       06/01/14       11 de 09h00 à 20h00       11         11       Format de cellule       06/01/14       1,5 de 09h00 à 10h30       11         12       Hauteur de ligne       06/01/14       1,5 de 13h30 à 12h00       11         13       Masquer       06/01/14       1,5 de 15h00 à 16h30       11         14       Affigher       06/01/14       1,5 de 15h00 à 17h00       15h00                                                                                                    | 32<br>33<br>F<br>C<br>C<br>C<br>1<br>1<br>2<br>3<br>4<br>5<br>5                                    | 32041 FOGLIARINO                                                                                                    | AARINE     ADELINE     To a constraint of the constraint of the constraint of  | Mise en page<br>Calibri<br>G S<br>6 000 E e d<br>200 e d<br>agnateurs                                                                                                    | Formul<br>Police<br>es activi<br>Date<br>01/01<br>02/01                                                                                                    | Pemme         Iles       Données       Révision       Affichage       Nu         Image: A $^{*}$ Image: A $^{*}$ Image: A $^{*}$ Image: A $^{*}$ Image: A $^{*}$ Image: A $^{*}$ Image: A $^{*}$ Image: A $^{*}$ Image: A $^{*}$ Image: A $^{*}$ Image: A $^{*}$ Image: A $^{*}$ Image: A $^{*}$ Image: A $^{*}$ Image: A A $^{*}$ Image: A A $^{*}$ Image: A A $^{*}$ Image: A A $^{*}$ Image: A A $^{*}$ Image: A A $^{*}$ Image: A A $^{*}$ Image: A A A $^{*}$ Image: A A A $^{*}$ Image: A A A A $^{*}$ Image: A A A A A A A A A A A A A A A A A A A                                                                                                    | Jance Pf<br>oyer à la<br>nner et<br>int<br>DDEZ d                                     | <ul> <li>Pour sélectionner la ligne Liste des activités des accompagnateurs :</li> <li>1. Faire un clic droit sur le pavé 1</li> <li>2. Cliquez sur Supprimer</li> <li>3. Faire un clic gauche sur une cellule du tableau.</li> </ul>        |
| Supprimer       05/01/14       2 de 10/00 a 12/00       CASTRES         9       Supprimer       05/01/14       11 de 09/00 à 20/00       CASTRES         10       Effacer le contenu       06/01/14       1,5 de 09/00 à 10/30       11         11       Format de cellule       06/01/14       1,5 de 10/30 à 12/00       11         12       Hauteur de ligne       06/01/14       1,5 de 13/30 à 15/00       11         13       Masquer       06/01/14       1,5 de 15/00 à 16/30       11         14       Affigher       06/01/14       1,5 de 15/00 à 12/00       12                                                                                                    | 32<br>33<br>F<br>C<br>C<br>C<br>C<br>C<br>C<br>C<br>C<br>C<br>C<br>C<br>C<br>C<br>C<br>C<br>C<br>C | 32041 FOGLIARINO                                                                                                    | AARINE     ADELINE     Torren     Torren     Torr | Mise en page<br>Calibri<br>G S<br>% 000 R e d<br>4% of agnateurs                                                                                                    | Formul<br>Police<br>es activi<br>Date<br>01/01<br>02/01<br>03/01<br>02/01                                                                                                    | Pemme         Iles       Données       Révision       Affichage       Nu         Image: A A A Image       Image: A A Image       Image: A Image: A Image       Image: A Image: A Image: A Image       Image: A Image: A Image       Image: A Image: A Image: A Image       Image: A Image: A Image       Image: A Image: A Image: A Image       Image: A Image: A Image       Image: A Image: A Image       Image: A Image: A Image: A Image       Image: A Image: A Image       Image: A Image: A Image       Image: A Image: A Image       Image: A Image: A Image       Image: A Image: A Image       Image: A Image: A Image       Image: A Image: A Image       Image: A Image: A Image       Image: A Image: A Image       Image: A Image: A Image       Image: A Image: A Image       Image: A Image       Ima                                                                                                    | Jance Pf<br>oyer à la<br>Inner et<br>Int<br>PU<br>DDEZ d<br>BI                        | <ul> <li>Pour sélectionner la ligne Liste des activités des accompagnateurs :</li> <li>1. Faire un clic droit sur le pavé 1</li> <li>2. Cliquez sur Supprimer</li> <li>3. Faire un clic gauche sur une cellule du tableau.</li> </ul>        |
| 10       Effacer le contenu       06/01/14       11 de 05/103 a 20100         11       Format de cellule       06/01/14       1,5 de 09/100 à 10/100         12       Hauteur de ligne       06/01/14       1,5 de 13/100 à 12/100         13       Masquer       06/01/14       1,5 de 15/100 à 16/100         14       Affigher       06/01/14       1,5 de 15/100 à 16/100                                                                                                    | 32<br>33<br>F<br>C<br>C<br>C<br>C<br>C<br>C<br>C<br>C<br>C<br>C<br>C<br>C<br>C<br>C<br>C<br>C<br>C | 32041 FOGLIARINO                                                                                                    | AARINE     ADELINE     Torrent      Torrent      To | Mise en page<br>Calibri<br>G 2 S<br>% 000 A e d<br>\$% 000 A e d<br>\$% 00 | Formul<br>17/03/82<br>Formul<br>Police<br>es activi<br>Date<br>01/01<br>02/01<br>03/01<br>03/01<br>03/01<br>03/01                                                                                                    | Femme         Iles       Données       Révision       Affichage       Nu         Image: A A A Image: A A Image: A A A Image: A A A Image: A A Image: A A A Image: A A Image: A A A Image: A A A Image: A A Image: A A A Image: A A A A A A A A A A A A A A A A A A A                                                                                                    | Jance Pf<br>oyer à la<br>nner et<br>int<br>DDEZ d<br>LBI<br>ASTRES                    | <ul> <li>Pour sélectionner la ligne Liste des activités des accompagnateurs :</li> <li>1. Faire un clic droit sur le pavé 1</li> <li>2. Cliquez sur <i>Supprimer</i></li> <li>3. Faire un clic gauche sur une cellule du tableau.</li> </ul> |
| 10         60/01/14         1,5 de 05/160 à 14/160           11         Format de cellule         06/01/14         1,5 de 10/130 à 12/100           12         Hauteur de ligne         06/01/14         1,5 de 13/130 à 15/100           13         Masquer         06/01/14         1,5 de 15/100 à 16/130           14         Affigher         06/01/14         8 de 09/130 à 17/1300                                                                                                    | 32<br>33<br>F<br>C<br>C<br>C<br>C<br>C<br>C<br>C<br>C<br>C<br>C<br>C<br>C<br>C<br>C<br>C<br>C<br>C | 32041 FOGLIARINO                                                                                                    | → mise en forme<br>mise en forme<br>→                                                                                                    | Mise en page                                                                                                    | Formul<br>Police<br>es activi<br>Date<br>01/01<br>02/01<br>03/01<br>03/01<br>03/01                                                                                                    | Femme         Iles       Données       Révision       Affichage       Nu         Image: A A A Image: A A Image: A A A Image: A A A Image: A A Image: A A Im | uance Pf<br>oyer à la<br>nner et<br>eu<br>DDEZ d<br>LBI<br>ASTRES<br>ASTRES           | <ul> <li>Pour sélectionner la ligne Liste des activités des accompagnateurs :</li> <li>1. Faire un clic droit sur le pavé 1</li> <li>2. Cliquez sur Supprimer</li> <li>3. Faire un clic gauche sur une cellule du tableau.</li> </ul>        |
| 12         Polina de cendre         00/01/14         1,5 de l'anso à l'anso           12         Hauteur de ligne         06/01/14         1,5 de l'anso à l'anso           13         Masquer         06/01/14         1,5 de l'anso à l'anso           14         Affigher         06/01/14         8 de 09h30 à l'anso                                                                                                    | 32<br>33<br>F<br>C<br>C<br>C<br>C<br>C<br>C<br>C<br>C<br>C<br>C<br>C<br>C<br>C<br>C<br>C<br>C<br>C | 32041 FOGLIARINO                                                                                                    | AARINE     ADELINE     Torsertion     Torsertion     Torsert | Mise en page                                                                                                    | Formul<br>Police<br>es activi<br>Date<br>01/01<br>02/01<br>03/01<br>03/01<br>03/01<br>03/01<br>03/01                                                                                                    | Femme         Iles       Données       Révision       Affichage       Nu         Image: A A A B B B C       Image: A B B B B B B B B B B B B B B B B B B                                                                                                    | Jance PI<br>oyer à la<br>nner et<br>en<br>DDEZ d<br>LBI<br>ASTRES<br>ASTRES           | <ul> <li>Pour sélectionner la ligne Liste des activités des accompagnateurs :</li> <li>1. Faire un clic droit sur le pavé 1</li> <li>2. Cliquez sur Supprimer</li> <li>3. Faire un clic gauche sur une cellule du tableau.</li> </ul>        |
| 13         Masquer         06/01/14         1,5 de 15h00 à 16h30           14         Affigher         06/01/14         8 de 09h30 à 17h30                                                                                                    | 32<br>33<br>F<br>C<br>C<br>C<br>C                                                                  | 32041 FOGLIARINO                                                                                                    | AARINE     ADELINE     Torrent      Torrent      To | Mise en page                                                                                                    | Formul<br>17/03/82<br>Formul<br>Police<br>es activi<br>Date<br>01/01<br>02/01<br>03/01<br>03/01<br>03/01<br>03/01<br>03/01<br>03/01<br>03/01<br>03/01<br>03/01                                                                                                    | Femme         Iles       Données       Révision       Affichage       Nu         Image: A A A B B B C       Image: A B B B B B B B B B B B B B B B B B B                                                                                                    | uance Pf<br>oyer à la<br>nner et<br>eu<br>DDEZ d<br>LBI<br>ASTRES<br>ASTRES           | <ul> <li>Pour sélectionner la ligne Liste des activités des accompagnateurs :</li> <li>1. Faire un clic droit sur le pavé 1</li> <li>2. Cliquez sur Supprimer</li> <li>3. Faire un clic gauche sur une cellule du tableau.</li> </ul>        |
| Masquer         06/01/14         8 de 09h30 à 17h30           14         Affigher         65/01/14         8 de 09h30 à 17h30                                                                                                    | 32<br>33<br>F<br>C<br>C<br>C<br>C<br>C<br>C<br>C<br>C<br>C<br>C<br>C<br>C<br>C<br>C<br>C<br>C<br>C | 32041 FOGLIARINO                                                                                                    | AARINE     ADELINE     ADELINE     insertion     imise en forme     imise en forme     imise en formise     imise en forme     imise en form | Mise en page                                                                                                    | Formul<br>17/03/82<br>Police<br>es activi<br>Date<br>01/01<br>02/01<br>03/01<br>03/01<br>03/01<br>03/01<br>03/01<br>03/01<br>06/01<br>06/01                                                                                                    | Femme         Iles       Données       Révision       Affichage       Nu         Image: A A A B B B C       Image: A B B B B B B B B B B B B B B B B B B                                                                                                    | Jance Pl<br>oyer à la<br>nner et<br>ent<br>DDEZ d<br>LBI<br>ASTRES<br>ASTRES          | <ul> <li>Pour sélectionner la ligne Liste des activités des accompagnateurs :</li> <li>1. Faire un clic droit sur le pavé 1</li> <li>2. Cliquez sur Supprimer</li> <li>3. Faire un clic gauche sur une cellule du tableau.</li> </ul>        |
|                                                                                                    | 32<br>33<br>F<br>C<br>C<br>C<br>C<br>C<br>C<br>C<br>C<br>C<br>C<br>C<br>C<br>C<br>C<br>C<br>C<br>C | 32041 FOGLIARINO                                                                                                    | AARINE ADELINE                                                                                                    | Mise en page                                                                                                    | Formul<br>Police<br>es activi<br>Date<br>01/01<br>03/01<br>03/01<br>00/01<br>00/0 | Femme         Iles       Données       Révision       Affichage       Nu         Image: A A A A A A A A A A A A A A A A A A A                                                                                                    | Jance PI<br>oyer à la<br>Inner et<br>Innt<br>Eu<br>DDEZ d<br>I.BI<br>SSTRES<br>SSTRES | <ul> <li>Pour sélectionner la ligne Liste des activités des accompagnateurs :</li> <li>1. Faire un clic droit sur le pavé 1</li> <li>2. Cliquez sur Supprimer</li> <li>3. Faire un clic gauche sur une cellule du tableau.</li> </ul>        |
| 12 man c man c UD/U1/14 1.2 OP 10/50 8 12/000 BUDEZ 0                                                                                                    | 32<br>33<br>F<br>C<br>C<br>C<br>C<br>C<br>C<br>C<br>C<br>C<br>C<br>C<br>C<br>C<br>C<br>C<br>C<br>C | 32041 FOGLIARINO<br>32041 FOGLIARINO<br>Accueil<br>Coller<br>Coller<br>C | AARINE ADELINE                                                                                                    | Mise en page                                                                                                    | Formul<br>Police<br>es activi<br>Date<br>01/01<br>02/01<br>03/01<br>03/01<br>03/01<br>03/01<br>03/01<br>06/01<br>06/01<br>06/01<br>06/01<br>06/01                                                                                                    | Pemme         Iles       Données       Révision       Affichage       Nu         Image: An angle of the second second se | Jance PI<br>oyer à la<br>Inner et<br>ent<br>DDEZ d<br>IBI<br>ASTRES<br>ASTRES         | <ul> <li>Pour sélectionner la ligne Liste des activités des accompagnateurs :</li> <li>1. Faire un clic droit sur le pavé 1</li> <li>2. Cliquez sur Supprimer</li> <li>3. Faire un clic gauche sur une cellule du tableau.</li> </ul>        |

## Cette nouvelle opération est destinée à garder le bénéfice d'un filtrage dans un tableau croisé dynamique

| Etape |                                                                                                    | Action                                                                                                    |                                                                                                    |  |
|-------|----------------------------------------------------------------------------------------------------|----------------------------------------------------------------------------------------------------|----------------------------------------------------------------------------------------------------|--|
| 7     | B       Connectors         UCCAP au BTS - DCG - DSCG         B       Connexions         UL CAP au BTS - DCG - DSCG         B       Connexions         Date       Nb heures         VI/01/14       11 de 09h00 à 20h00         02/01/14       1,5 de 15h30 à 17h00         RODEZ du CAP au BTS - DCG - DSCG         B       C         Date       Nb heures         VI/01/14       11 de 09h00 à 20h00         02/01/14       1,5 de 15h30 à 17h00         RODEZ du CAP au BTS - 02/01/14       1,5 de 08h30 à 10h00         03/01/14       1,5 de 12h30 à 12h00         CASTRES       03/01/14         1,4 de 09h00 à 20h00         03/01/14       1,5 de 12h30 à 12h00         CASTRES       03/01/14         1,6 de 09h00 à 20h00         03/01/14       1,5 de 12h30 à 12h00         CASTRES       03/01/14         1,6 de 12h00 à 10h00         1,6 de 12h00 à 10h00         1,6 de 10h00 à 10h00 | export_lst_acti_accomp [Mode de compatibilité] - Microsoft Excel                                                                                                    | <ul> <li>Une fois le filtre activé, veuillez copier l'ensemble de la feuille et la coller sur une autre feuille.</li> <li>1. Faire un clic gauche sur une cellule en dessous de la ligne de titre.</li> <li>2. Cliquez sur l'onglet <i>Données</i></li> <li>3. Cliquez sur <i>Filtrer</i></li> <li>Des nouvelles flèches d'ascenseurs vont apparaître sur l'ensemble des titres</li> </ul> |  |
| 8     | Convertir       Supprimer       Validation des Consolid<br>les doublons       Outils de données ~         Outils de données       0       I         E       I       I         Lieu       21         ALBI       X1         CASTRES       X1         CASTRES       X1         RODEZ du CAP au BTS - DCG - DSCG       X1         RODEZ du CAP au BTS - DCG - DSCG       X1         RODEZ du CAP au BTS - DCG - DSCG       X1         RODEZ du CAP au BTS - DCG - DSCG       X1         RODEZ du CAP au BTS - DCG - DSCG       X1         RODEZ du CAP au BTS - DCG - DSCG       X2         RODEZ du CAP au BTS - DCG - DSCG       X2         GRETA MILLA       Diptômes Sanit. et Social         3       3                                                                                                    | Grouper Dissocier Sous-total         Plan         Image: Scénarios         Plan         G         Activité         Trier de ≜ à Z         Trier de Z à A         Inier par couleur         Filter par couleur         Filter par couleur         Filter par couleur         Filter par couleur         Filter par couleur         Filter betxtuels         Rechercher         Ø APPRO EDUC NAT         Ø APPRO EDUC NAT         Ø APPRO SANI & SOCIAL         Ø APPRO SANI & SOCIAL         Ø Tetue PERSO         Ø FORMATION         OK       Annuler         Entretien renford         Entretien renford | <ol> <li>Sélectionnez la fenêtre ascenseur<br/>Activité</li> <li>Désélectionnez Personnel</li> <li>Validez en cliquant sur OK</li> <li>Validez en cliquant sur OK</li> </ol>                                                                                                    |  |

| pe                                                           |                                                                                                    |                                                                                                    |                                                                                                    |                                                                                                    | Action                                                                                                    |
|--------------------------------------------------------------|----------------------------------------------------------------------------------------------------|----------------------------------------------------------------------------------------------------|----------------------------------------------------------------------------------------------------|----------------------------------------------------------------------------------------------------|----------------------------------------------------------------------------------------------------|
|                                                              | Fichier Acc                                                                                                    | ueil Insertion                                                                                                    | Révision                                                                                                    | Affichage                                                                                                    | -                                                                                                    |
|                                                              | []<br>[b]CroiséDynami                                                                                                    | que Tableau Image Im                                                                                                    | 2 mes SmartArt Capture Colonne Ligne Secteur                                                                                                    | s Barres Aires Nuage Autres                                                                                                    | Maintenant, vous allez créer votre                                                                                                    |
|                                                              | Tablea                                                                                                    | ux                                                                                                    | Illustrations Gra                                                                                                    | phiques Graphiques sparkline                                                                                                    | tableau croise dynamique                                                                                                    |
|                                                              | A1                                                                                                    | • (° f                                                                                                    | 🗴 Albi Albi                                                                                                    | c                                                                                                    | 1. Cliquez sur l'onglet <i>Insertion</i>                                                                                                    |
|                                                              | 1 Nb heure                                                                                                    | E<br>■ Horaire                                                                                                    | r<br>▼ Lieu                                                                                                    | Activité J Eta                                                                                                    | <b>2.</b> Cliquez sur <b>Tbl croisé dynamique</b>                                                                                                    |
|                                                              | 640<br>641                                                                                                    | 4 de 08h30 à 12h30<br>2 de 14h00 à 16h00                                                                                                    | RODEZ du CAP au BTS - DCG - DSCG<br>TLSE DEAS-DEAP-DEEJE-DEAMP-DEAF                                                                                                    | Accompagnement At<br>REUNION D'INFORMATION                                                                                                    |                                                                                                    |
|                                                              | 642                                                                                                    | 4 de 13h30 à 17h30                                                                                                    | Créer un tableau croisé dynamique                                                                                                    | Pagnement At                                                                                                    | 3. On tableau apparait                                                                                                    |
|                                                              | 644                                                                                                    | 2 de 09h00 à 11h00                                                                                                    | Choisissez les données à analyser                                                                                                    | ON DINFORMATION 3                                                                                                    | 4. Cliquer sur <i>Nouvelle feuille de calcul</i>                                                                                                    |
|                                                              | 645 (<br>646 )                                                                                                    | 4 de 13h30 à 17h30<br>2 de 10h00 à 12h00                                                                                                    | Selectionner un tableau ou une plage<br><u>Tableau</u> /Plage : Rdvs Activité(1\$A\$1:\$3\$3676                                                                                                    | Ati                                                                                                    | 5. Cliquer sur <b>OK</b>                                                                                                    |
|                                                              | 647                                                                                                    | 2 de 10h00 à 12h00                                                                                                    | O Utiliser une source de données externes                                                                                                    | ION D'INFORMATION                                                                                                    |                                                                                                    |
|                                                              | 648                                                                                                    | 2 de 14h00 à 16h00<br>2 de 14h00 à 16h00                                                                                                    | Choisir la connexion                                                                                                    | ION D'INFORMATION                                                                                                    | -                                                                                                    |
|                                                              | 650                                                                                                    | 4 de 13h30 à 17h30                                                                                                    | Choisissez l'emplacement de votre rapport de tableau croisé d                                                                                                    | dynamique npagnement At                                                                                                    | 0                                                                                                    |
|                                                              | 651                                                                                                    | 2 de 10h00 à 12h00                                                                                                    | Nouvelle feuille de calcul                                                                                                    | -4 ION D'INFORMATION                                                                                                    |                                                                                                    |
|                                                              | 653                                                                                                    | 2 de 10h00 à 12h00                                                                                                    | Eville de calcul existante                                                                                                    | D EDUC NAT                                                                                                    | -                                                                                                    |
|                                                              | 654                                                                                                    | 2 de 14h00 à 16h00                                                                                                    |                                                                                                    |                                                                                                    | -                                                                                                    |
|                                                              | 655                                                                                                    | 2 de 10h00 à 12h00                                                                                                    |                                                                                                    | Annuler ION D'INFORMATION                                                                                                    |                                                                                                    |
|                                                              | 656                                                                                                    | 2 de 09h00 à 11h00                                                                                                    | MARDED UU CAP du DID                                                                                                    | ION D'INFORMATION                                                                                                    | -                                                                                                    |
|                                                              | 657                                                                                                    | 2 de 10h00 à 12h00                                                                                                    | CAHORS                                                                                                    | REUNION D'INFORMATION                                                                                                    |                                                                                                    |
|                                                              | 658                                                                                                    | 2 de 10h00 a 12h00                                                                                                    | ALBI                                                                                                    |                                                                                                    | -                                                                                                    |
|                                                              | ueil Insertion M                                                                                                    |                                                                                                    | Dutils de tableau croisé dynamique                                                                                                    | export_Ist_acti_accomp 10-09 [Mode de compatibilite] - Microsof                                                                                                    |                                                                                                    |
| ilei<br>jue                                                  | e v actif v Grouper                                                                                                    | Ise en page Formules Doni<br>Ia sélection 2↓ 2 4<br>r<br>Ies champs A↓ Trier Insérer<br>segmer<br>Trier ét litre                                                                                                    | Actualiser Changer la source<br>de donniese*<br>Données*<br>Deplacer le tableau croisé dynami                                                                                                    | ue are the section of the section of the section o                                                                                                    |                                                                                                    |
| ile:<br>jue                                                  | au Champ<br>e actif -<br>A<br>Grouper<br>Grouper                                                                                                    | is een page Formules Don<br>la sélection 2 ↓ 2 A<br>les champs 4 ↓ A A<br>pries champs 4 ↓ A A<br>function 2 ↓ A A A<br>function 2 ↓ A A A A A A A A A A A A A A A A A A                                                                                                    | Actualiter Changer Is Source<br>Actualiter Changer Is Source<br>Données Deplacer le tableau croisé dynami<br>Actualiter<br>C D D                                                                                                    | Image: Calcule of Calcule of Calcul                                                                                                    | mannie                                                                                                    |
| de                                                           | A<br>A<br>A<br>A<br>A<br>A<br>A<br>A<br>A<br>A<br>A<br>A<br>A<br>A                                                                                                    | is een page Formules Don<br>la selection<br>tes champs<br>upe Trie et filter                                                                                                    | un Attualiser Changer la source<br>de données *<br>Domnées *<br>C D<br>C D<br>C D<br>C D                                                                                                    | Graphique croisé dynamique     Litte des champs       Queis OLAP -     Boutons x-A       Dutis OLAP -     Endets de champs       Dutis OLAP -     Endets de champs       Dutis OLAP -     Endets de champs       Dutis OLAP -     Endets de champs       Dutis OLAP -     Afficher                                                                                                    | 1. Faire glisser <b>Accompagnateur</b> sur                                                                                                    |
| de<br>agr                                                    | A<br>Péposer char<br>A<br>Déposer char<br>e Nb heures<br>mateur<br>i                                                                                                    | is einpage Formules Don<br>la election<br>la election<br>s 4 Time Inster<br>f Somme de Nb heures<br>B<br>Nps de filtre de rapport ici<br>CACTIVITÉ<br>Accompagnement<br>APPRO EDUC NAT                                                                                                    | un Actualiser Changer la source<br>de données *<br>Données *<br>C D<br>C D<br>C D<br>C D<br>C D<br>C D<br>C D<br>C D                                                                                                    | Graphique cròisé dynamique     Itate des champs       Catuts     Outris OLAP -     Boutons x-A       Doutris OLAP -     Encletes de champs       Outris OLAP -     Encletes de champs       Outris OLAP -     Encletes de champs       Outris OLAP -     Encletes de champs       Outris OLAP -     Encletes de champs       Outris OLAP -     Encletes de champs       Outris OLAP -     Encletes de champs       Outris OLAP -     Choissez les champs à nuture dons le report       Date E     Date E       Mois de fin     Itaberres       Horare     Encletes champs                                                                                                    | 1. Faire glisser <i>Accompagnateur</i> sur<br><i>Etiquette de lignes</i>                                                                                                    |
| ile<br>iue<br>de<br>igr                                      | A     A     Deposer char     A     Deposer char                                                                                                    | is et en page<br>is a stection<br>is a stection<br>is a                                          | un Actualiter Changer la source<br>de données *<br>Données *<br>C D<br>C D<br>C D<br>C D<br>C D<br>C D<br>C D<br>C D                                                                                                    | E Champs at the second second                                                                                                    | <ol> <li>Faire glisser Accompagnateur sur<br/>Etiquette de lignes</li> <li>Faire glisser Activité sur Etiquettes</li> </ol>                                                                                                    |
| ile.<br>ue<br>de<br>agu<br>Ibi                               | Albi<br>Albi<br>Albi<br>Absolution<br>A<br>Deposer char<br>a<br>Nb heures<br>nateur                                                                                                    | Secrepage     Formules     Don     Secret     Somme de Nb heures     B     Somme de Nb heures     B     B     B     B     B     B     B     B     B     B     B     B     B     B     B     B     B     B     C     Activit     A     C     Activit     A     C     Activit     A     C     Activit     C     Activit     C     Activit     C     Activit     C     Activit     C     Activit     A     C     Activit     A     C     Activit     A     C     Activit     A     C     Activit     A     A     B     B     B     B     B     B     B     B     C     Activit     A     A                                                                                                    | un Actualier Charger la source<br>a danneer Domineer Biologie dynami<br>Domineer Domineer Actions<br>C D D C D C D C D C D C C D C C C D C C C C C D C C C C C C C C C C C C C C C C C C C C                                                                                                    | Graphique croisé dynamique     Gutins CALP     Gutins CALP     Gutins     Gutins CALP                                                                                                    | <ol> <li>Faire glisser Accompagnateur sur<br/>Etiquette de lignes</li> <li>Faire glisser Activité sur Etiquettes<br/>de lignes</li> </ol>                                                                                                    |
| ile iue<br>ue<br>de<br>agi<br>bi<br>A RE<br>311<br>V M<br>BA | Albi<br>Albi<br>Albi                                                                                                    | is einpage Formules Don<br>is elifection<br>24 Jack<br>44 Time Instere<br>56 Somme de Nb heures<br>56 Somme de Nb heures<br>5                                                                                                    | un Actualiser Changer la source<br>Actualiser Changer la source<br>d données*<br>Données<br>C D<br>C D<br>C D<br>C D<br>C D<br>C D<br>C D<br>C D                                                                                                    | Image: Catobic Outris Outris Outri                                                                                                    | <ol> <li>Faire glisser Accompagnateur sur<br/>Etiquette de lignes</li> <li>Faire glisser Activité sur Etiquettes<br/>de lignes</li> <li>Faire glisser Nb heures sur Valeurs</li> </ol>                                                                                                    |
| ile jue<br>ue<br>de<br>Ba<br>lbi<br>BA<br>BA                 | Albi<br>Albi<br>Am Freedom<br>A<br>A<br>A<br>A<br>A<br>A<br>A<br>A<br>A<br>A<br>A<br>A<br>A<br>A<br>A<br>A<br>A<br>A<br>A                                                                                                    | Second and a second and a second and a second and a second and a second and a second and a second and a second and a second and a second and a second and a second and a second and a second a secon                                                                                                    | un Actualiter Changer la source<br>a données Domnées Construires Actions<br>C D D<br>C D<br>C D | gue Catoli Cuta P -<br>Gutis Cuta P -<br>Outis Cuta P -<br>Outis Cuta P -<br>Outis Cuta P -<br>Outis Cuta P -<br>Outis Cuta P -<br>Protectes de champs<br>Afficher<br>E Litte de champs à indure dons le<br>recompendateur<br>Mois de fin<br>Units Cuta P -<br>Protectes de champs<br>Afficher<br>Cuta P -<br>Protectes de champs<br>Afficher<br>Cuta P -<br>Protectes de champs<br>Afficher<br>Cuta P -<br>Protectes de champs<br>Afficher<br>Cuta P -<br>Protectes de champs<br>Afficher<br>Cuta P -<br>Protectes de champs<br>Cuta P -<br>Protectes de champs<br>Cuta P -<br>Protectes de champs<br>Cuta P -<br>Protectes de champs<br>Cuta P -<br>Protectes de champs<br>Cuta P -<br>Protectes de champs<br>Cuta P -<br>Protectes de champs<br>Cuta P -<br>Protectes de champs<br>Protectes de champs<br>Cuta P -<br>Protectes de champs<br>Protectes de champs<br>Cuta P -<br>Protectes de champs<br>Protectes de champs<br>Cuta P -<br>Protectes de champs<br>Protectes de champs<br>Protectes de champs<br>Cuta P -<br>Protectes de champs<br>Protectes de champs<br>Protectes                                                                                                    | <ol> <li>Faire glisser Accompagnateur sur<br/>Etiquette de lignes</li> <li>Faire glisser Activité sur Etiquettes<br/>de lignes</li> <li>Faire glisser Nb heures sur Valeurs</li> </ol>                                                                                                    |
|                                                              | Albi<br>LS DEM<br>ARIE-JOSE<br>ANARE-JOSE<br>ANARE-JOSE<br>ANARE-JOSE                                                                                                    | is ethaps<br>is ethaps<br>is defection<br>is defection<br>is defection<br>is defection<br>is defection<br>is define de Nb heures<br>is somme de Nb heures<br>is omme de Nb heures<br>is define de rapport ici<br>is define de rapport ici<br>is define de                                                                                                    | Actions and a second second se                                                                                                    | Image: Standing of Graphique croisé dynamique Catolis       Image: Standing of Graphique croisé dynamique Standing of Graphique croisé dynamique Standing of Graphique croisé dynamique Catolis dynamique Standing of Graphique croisé dynamique Standing of Graphique croisé dynamique Standing of Graphique croisé dynamique Standing of Graphique croisé dynamique Standing of Graphique Catolis of Graphique croisé dynamique Standing of Graphique croisé dynamique Standing of Graphique croisé dynamique Standing of Graphique Catolis of Graphique Catolis of Graphiq                                                                                                    | <ol> <li>Faire glisser Accompagnateur sur<br/>Etiquette de lignes</li> <li>Faire glisser Activité sur Etiquettes<br/>de lignes</li> <li>Faire glisser Nb heures sur Valeurs</li> <li>Le tableau de droite se construit</li> </ol>                                                                                                    |
|                                                              | Abi      Abi                                                                                                    | is een page Formules Don<br>is election<br>is alection<br>is a | un Actualiter Changer la source danaese Domners danaese Domners Actions Action                                                                                                    | gue       Graphique croisé dynamique<br>Catolis Outris OLAP -<br>Dutis OLAP -<br>Catolis d'analyse de sciencis -<br>Poutis       Interdes champs<br>Protectes de champs<br>Afficher         E       Litte de champs de tableau croisé dyn<br>Choisses is shamps à indure dons le<br>roports:         E       Litte de champs de tableau croisé dyn<br>Prosonts:         Point de tableau croisé dyn<br>Prosonts:       Protectes de champs de tableau<br>choisses is shamps à indure dons le<br>proports:         Point de tableau croisé dyn<br>Prosonts:       Protectes de champs de tableau<br>choisses is shamps à indure dons le<br>proports:         Point de tableau croisé dyn<br>Prosonts:       Protectes de champs de tableau<br>choisses is shamps à indure dons le<br>proports:         Point de tableau croisé dyn<br>Prosonts:       Protectes de champs de tableau<br>choisses is shamps à indure dons le<br>proports:         Point de tableau croisé dyn<br>Protectes de champs de tableau croisé dyn<br>Protectes de champs de tableau cropé dyn<br>Protectes de champs dyn<br>Protectes de champs d                                                                                                    | <ol> <li>Faire glisser Accompagnateur sur Etiquette de lignes</li> <li>Faire glisser Activité sur Etiquettes de lignes</li> <li>Faire glisser Activité sur Etiquettes</li> <li>Faire glisser Nb heures sur Valeurs</li> <li>Le tableau de droite se construit</li> </ol>                                                                            |
|                                                              | Auch Asch Asch Asch Bernard Bernard Berna                                                                                                    | is ein page Formules Don<br>is eiterapa Formules Don<br>is eiterapa Formules Don<br>is eiterapa Formules Don<br>is eiterapa Formules Don<br>File eiterapa Formules Conservation<br>File eiterapa Formules Conservation<br>File eiterapa Formules<br>File eiterapa Formules<br>File eiterapa For                                                                                                    | C         Donner         Ettater           un         Actualiser Changer to source<br>de donners         Stettomer *           Donners         Bellocrit         Deplacer te baleau coisé dynami           Louis         Actions         Actions           C         D         Actions           1         Total         Stettomer *           239         23         18           60         26         5           366         5         4           4         4         4           9         9         180,5           126         26         5                                                                                                    | Image: Standing of Graphique croisé dynamique la claude de schamps       Image: Standing of Claude de schamps         Que       Outris Outre - Outre - Outre de schamps       Image: Standing of Claude de schamps         Outre Standing of Claude de schamps de tableau croisé dyn       Afficher         E       Liste de champs de tableau croisé dyn         Choisse les champs de tableau croisé dyn       Mois de fin         Image: Image: Ima                                                                                                    | <ol> <li>Faire glisser Accompagnateur sur<br/>Etiquette de lignes</li> <li>Faire glisser Activité sur Etiquettes<br/>de lignes</li> <li>Faire glisser Nb heures sur Valeurs</li> <li>Le tableau de droite se construit</li> <li>Dès que le tableau est terminé,<br/>imprimer ou transmettre par mail</li> </ol>                                     |
|                                                              | Albi     Albi                                                                                                    | Accompagnement     Accompagnement     Constitution     Areacompagnement     Constitution     Accompagnement     Accompagnement     Accompagne                                                                                                    | C         Domnée         Clause         Clause         Clause           un         Actualiser Changer la source<br>d données         Stetzioner *         Stetzioner *           Actualiser Changer la source<br>d données         Déplace ta bibas cosic dynami<br>Actions         Déplace ta bibas cosic dynami<br>Actions           C         D         Déplace ta bibas cosic dynami<br>Actions         Déplace ta bibas cosic dynami<br>Actions           I         Total         I         I         I           239         23         I         I         I           60         26         5         I         I           128         I         I         I         I         I           14         I         I         I         I         I           15         7,5         I         I         I         I           180,5         26         26         I         I         I           20         26         I         I         I         I         I         I         I         I         I         I         I         I         I         I         I         I         I         I         I         I         I         I         I         I                                                                                                    | Graphique croisé dynamique<br>Cutoris Cutor -<br>Que Cutor -<br>Dutis Cutor -<br>Dutis Cu                                                                                                    | <ol> <li>Faire glisser Accompagnateur sur Etiquette de lignes</li> <li>Faire glisser Activité sur Etiquettes de lignes</li> <li>Faire glisser Activité sur Etiquettes</li> <li>Faire glisser Nb heures sur Valeurs</li> <li>Le tableau de droite se construit</li> <li>Dès que le tableau est terminé, imprimer ou transmettre par mail.</li> </ol> |
|                                                              | Auch     Acto     A     A     Deposer char     Chartal     Chartal     Charta     Charta     Charta     Chartal     Chartal     Chart                                                                                                    | is einpage Formules Don<br>is relied to an an an an an an an an an an an an an                                                                                                    | C         Domes         Delacet         Delacet           un         Actualiser Changer is source<br>de donnees*         Delacet is biless coisé dynami         Actualiser           Donnees         Delacet is biless coisé dynami         Actualiser         Actualiser           C         D         Delacet is biless coisé dynami         Actualiser           V         Total         Stetioner *         Actualiser           239         239         18         60         5           260         25         5         4         4           4         4         128         13         15         7,5           7,5         4         9         9         180,5         26         2           22         2         4         4         4         4           207,5         26         26         2         4           207,5         209,5         4         4         4                                                                                                    | Graphique croisé dynamique<br>Catolis Outris Outris<br>Outris Outris<br>Outris<br>Catolis<br>Outris<br>Catolis<br>Outris<br>Catolis<br>Outris<br>Outris<br>Outris<br>Catolis<br>Outris<br>Outris<br>Outris<br>Catolis<br>Protection<br>Outris<br>Catolis<br>Protection<br>Outris<br>Catolis<br>Protection<br>Outris<br>Catolis<br>Protection<br>Outris<br>Catolis<br>Protection<br>Outris<br>Catolis<br>Protection<br>Outris<br>Catolis<br>Protection<br>Outris<br>Catolis<br>Catolis<br>Cato                       | <ol> <li>Faire glisser Accompagnateur sur Etiquette de lignes</li> <li>Faire glisser Activité sur Etiquettes de lignes</li> <li>Faire glisser Nb heures sur Valeurs</li> <li>Le tableau de droite se construit</li> <li>Dès que le tableau est terminé, imprimer ou transmettre par mail.</li> </ol>                                                |
| 14                                                           | Albi<br>Albi<br>Albi | a elegana en page Formules Don<br>la election 24 2020<br>44 1000 per security of the posterior entry of the electron<br>F Somme de Nb heures<br>F Somme de Nb heures<br>F Somme de Nb heu                                                                                                    | C         Domnées         Délacer           un         Actualiser Changer la source<br>de données*         Délacer et ablesa cosis dynami<br>Actualiser           C         D           Image: C         D           Image: C         D                                                                                                    | Graphique croisé dynamique<br>Caucio<br>Dutis Outris<br>Caucio<br>Dutis Caucio<br>Dutis Caucio<br>Dutis<br>Caucio<br>Protectes de Champs<br>Caucio<br>Protectes de Champs<br>Caucio<br>Protectes de Champs<br>Caucio<br>Protectes de Champs<br>Afficher<br>E<br>Liste de Champs à Indure dens le<br>recorris<br>Protectes<br>Date<br>Protectes<br>Date<br>Protectes<br>Date<br>Date<br>Date<br>Protectes<br>Date<br>Date<br>Caucio<br>Protectes<br>Caucio<br>Protectes<br>Caucio<br>Caucio<br>Protectes<br>Caucio<br>Protectes<br>Caucio<br>Caucio<br>Cauc | <ol> <li>Faire glisser Accompagnateur sur Etiquette de lignes</li> <li>Faire glisser Activité sur Etiquettes de lignes</li> <li>Faire glisser Nb heures sur Valeurs</li> <li>Faire glisser Nb heures sur Valeurs</li> <li>Le tableau de droite se construit</li> <li>Dès que le tableau est terminé, imprimer ou transmettre par mail.</li> </ol>   |
|                                                              | Albi     Albi     Albi     A     A     A     Deposer char     Deposer char     A     Deposer char     A     A     Deposer char     A     A                                                                                                    | is een page Formules Don<br>is election 24 III IIIIIIIIIIIIIIIIIIIIIIIIIIIIIII                                                                                                    | C         Domnée         Clause         Clause         Clause           un         Actualiser Changer la source<br>d'a données         Stetsioner *         Stetsioner *           Domnées         Déplace la biblisu cois d'anni         Actions           C         D         Déplace la biblisu cois d'anni           C         D         Stetsioner *           1         Total         Actions           239         23         Stetsione cois d'anni           239         23         Stetsione cois d'anni           239         23         Stetsione cois d'anni           60         26         5           366         46         5           4         4         4           4         4         4           128         180,5         26           26         2         4           2075         4         4           3         3         4           3         3         4                                                                                                    | Graphique croisé dynamique<br>Cucuto Lou P<br>Outris Lou P<br>Outris Lou P<br>Outris Lou P<br>Outris<br>Cucutos x A<br>Paralyse de seinants *<br>Outris<br>Cucutos x A<br>Processes las chanps à inclure dans le<br>Processes las chanps à inclure dans le<br>Processes las chanps à inclure dans le<br>Outris<br>Date<br>Date                                                                                                    | <ul> <li>1. Faire glisser Accompagnateur sur Etiquette de lignes</li> <li>2. Faire glisser Activité sur Etiquettes de lignes</li> <li>3. Faire glisser Nb heures sur Valeurs</li> <li>4. Le tableau de droite se construit</li> <li>5. Dès que le tableau est terminé, imprimer ou transmettre par mail.</li> </ul>                                 |
|                                                              | A     Chantal Chantal     Chantal                                                                                                    | Accompagnement     Accompagnement     Accompagnement     ApPRO EDUC NAT     ACCONSEL JURY     ELUNION D'INFORMATION     Accompagnement     Accompagnement     Accompagnement     APRO SANIL & SOCIAL     ELUNION D'INFORMATION     Accompagnement     Accompagnement     APRO SANIL & SOCIAL     ELUNION D'INFORMATION     Accompagnement     Accompagnement     APRO SANIL & SOCIAL     ELUNION D'INFORMATION     Accompagnement     APRO SANIL & SOCIAL     ELUNION D'INFORMATION     Accompagnement     APRO SANIL & SOCIAL     ELUNION D'INFORMATION     Accompagnement     APRO SANIL & SOCIAL     ELUNION D'INFORMATION     Accompagnement     APRO SANIL & SOCIAL     ELUNION D'INFORMATION     Accompagnement     APRO SANIL & SOCIAL     ELUNION D'INFORMATION     Accompagnement     APRO SANIL & SOCIAL     ELUNION D'INFORMATION     Accompagnement     APRO SANIL & SOCIAL     ELUNION D'INFORMATION     Accompagnement     APRO SANIL & SOCIAL     ELUNION D'INFORMATION     Accompagnement     APRO SANIL & SOCIAL     ELUNION D'INFORMATION     Accompagnement     APRO SANIL & SOCIAL     ELUNION D'INFORMATION     Accompagnement     APRO SANIL & SOCIAL     ELUNION D'INFORMATION     Accompagnement     APRO SANIL & SOCIAL     ELUNION D'INFORMATION     Accompagnement     APRO SANIL & SOCIAL     ATELIERS     ELUNION D'INFORMATION     ACCOMPAGNEMENT     APRO SANIL & SOCIAL     ATELIERS     ELUNION D'INFORMATION                                                                                                    | La construir in construir in co                                                                                                    | Graphique croisé dynamique<br>Curuits<br>Curuits<br>Cu                 | <ul> <li>1. Faire glisser Accompagnateur sur Etiquette de lignes</li> <li>2. Faire glisser Activité sur Etiquettes de lignes</li> <li>3. Faire glisser Nb heures sur Valeurs</li> <li>4. Le tableau de droite se construit</li> <li>5. Dès que le tableau est terminé, imprimer ou transmettre par mail.</li> </ul>                                 |